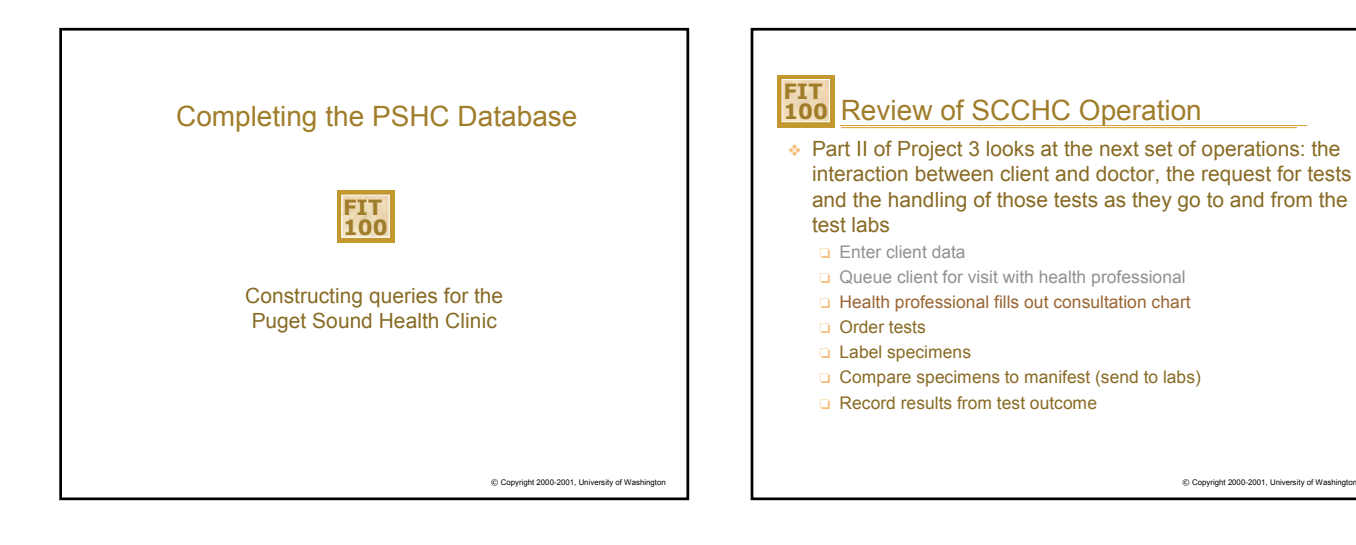

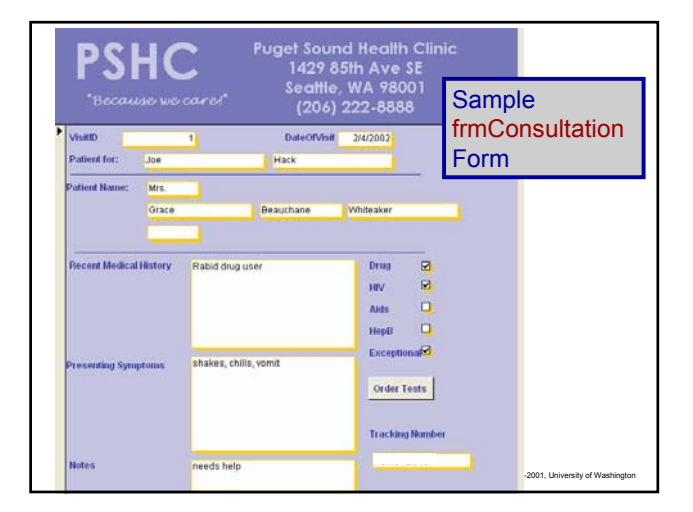

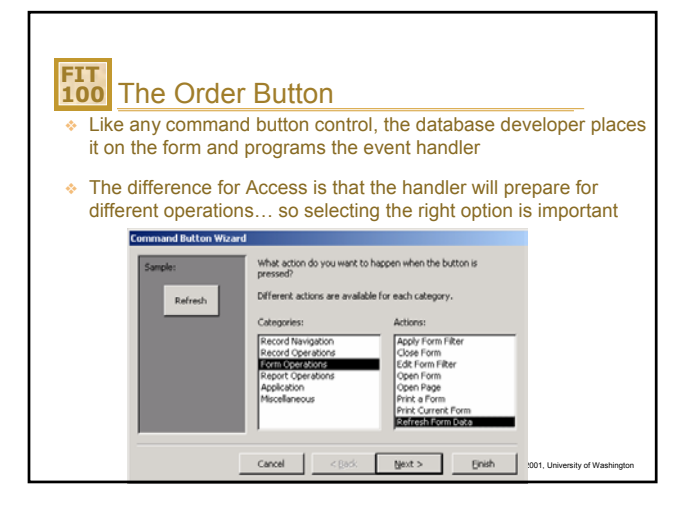

Copyright 2000-2001, University of Washingto

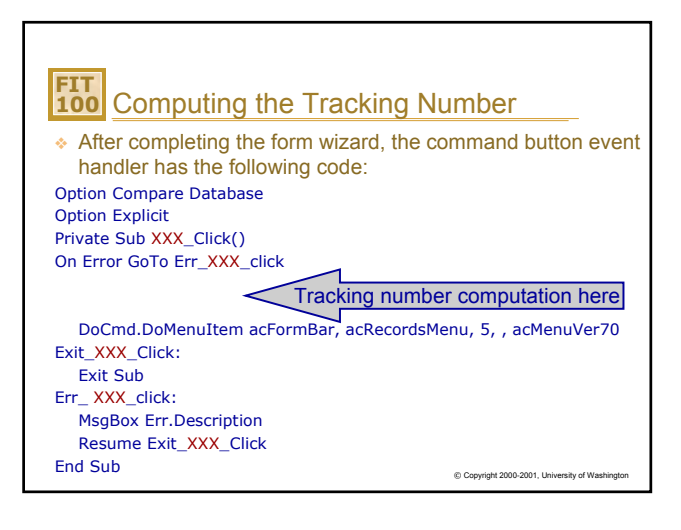

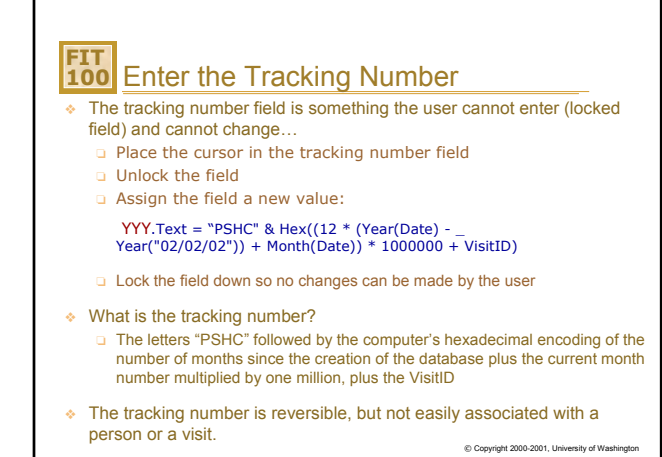

| VisitiD        | kes          | ults<br>DateOf        | sit 2/4/2002 |                                                                                                    |          |
|----------------|--------------|-----------------------|--------------|----------------------------------------------------------------------------------------------------|----------|
| Patient for:   | Joe          | Hack                  |              | Click on Order                                                                                                    |          |
| Patient Name:  | Mrs<br>Órace | Beauchane             | Whiteaker    | the tracking nu                                                                                                    | inder II |
|                |              |                       |              | tests are reque                                                                                                    | ested    |
| Recent Medical | History      | Rabid drug user       | Drug         | 8                                                                                                    |          |
|                |              |                       | Aids         |                                                                                                    |          |
|                |              |                       | HopB         | •                                                                                                    |          |
| Presenting Sym | ptoms        | shakes, chills, vomit | Excen        | the party of the party of the p |          |
|                |              |                       | Order        | Testy                                                                                                    |          |
|                |              |                       | Track        | ing Namber                                                                                                    |          |
|                |              | -                     | Detur        | 150401                                                                                                    |          |

| FIT<br>100 PSHC Design Thus Far                                                                                                    |
|----------------------------------------------------------------------------------------------------|
| <ul> <li>The PSHC has the following components so far:</li> <li>tblClient table with frmClient, this form includes a command button<br/>to open frmAppointment which starts rows of data in the tblVisit</li> </ul> |
| tblHealthPro table and frmHealthClinicStaff form                                                                                                    |
| <ul> <li>tblVisit Table and frmConsultation Form with Order button to set<br/>the tracking number</li> </ul>                                                                                                    |
| <ul> <li>Now all you need to do is prepare for the post-visit<br/>processing</li> </ul>                                                                                                    |
| <ul> <li>The main idea in "post visit" processing is to build new<br/>tables from the data in the Visit table</li> </ul>                                                                                            |
| These virtual tables (views) are produced through <i>queries</i> © Copyright 2000-2001, University of Washington                                                                                                    |

| <b>FI1</b><br>100<br>* T<br>s   | A C<br>he que<br>ystem a                                                             | Quer<br>ries y<br>asking | <b>y</b><br>ouv<br>g to y | vill ı<br>viev | use<br>v t                                   | e are ques                                                                       | ti  | ons t<br>d dat | o the     | data<br>a nev | aba:<br>w (\ | se<br>virtua | al)    |
|---------------------------------|--------------------------------------------------------------------------------------|--------------------------|---------------------------|----------------|----------------------------------------------|----------------------------------------------------------------------------------|-----|----------------|-----------|---------------|--------------|--------------|--------|
| ta                              | tblVisit : T<br>VisitID H                                                            | able<br>lealt Cli        | en Da                     | teOf∿          | /isit                                        | TrackingNum                                                                      | a r | rugTes         | Drugi     | ШVTe          | HIVT         | AidsT        | i      |
| 🛃 Query                         | 1 : Select Quer                                                                      | ry .                     |                           |                | 02                                           | PSHC1E8481                                                                       | H   |                |           | Ø             |              |              |        |
| Trac                            | kingNumber                                                                           | DrugTes                  | nivle                     | AidoT          | 02                                           |                                                                                  | Π   |                |           |               |              |              |        |
| PSH<br>PSH<br>PSH<br>PSH<br>PSH | C1E0404<br>C1E0406<br>C1E0406<br>C1E848F<br>C1E8490<br>C1E8491<br>C1E8491<br>C1E8492 |                          |                           |                | 02<br>02<br>02<br>02<br>02<br>02<br>02<br>02 | PSHC1E8484<br>PSHC1E8486<br>PSHC1E8486<br>PSHC1E8490<br>PSHC1E8491<br>PSHC1E8492 |     |                |           |               |              |              |        |
| PSH<br>PSH<br>PSH<br>PSH        | C1E8492<br>C1E8493<br>C1E8494<br>C1E8495<br>C1E8496                                  | K                        | KKK                       |                | 02                                           | PSHC1E8493                                                                       |     | V              | © Copyrig | ¥ 2000-2001   | 1, Univers   | ity of Wash  | ington |

| Reco        | ords  | with  | n specifio  | c propertie  | s can l             | be teste                | d             |
|-------------|-------|-------|-------------|--------------|---------------------|-------------------------|---------------|
| bl¥isit : 1 | able  |       |             |              |                     |                         |               |
| VisitID I   | lealt | Clien | DateOfVisit | TrackingNumb | DrugTes             | Drug <sup>i</sup> HIVTo | e HIVT: AidsT |
| 1           | 2     | 2     | 2/27/2002   | PSHC1E8481   | V                   | V                       |               |
| 2           | Z     | 2     | 2/27/2002   |              |                     |                         |               |
| 3           | 1     |       | 2/27/2002   |              |                     |                         |               |
| 4           | 2     | 4     | 2/27/2002   | PSHC1E8484   |                     | V                       | V             |
| 6           | 2     | 1     | 2/27/2002   | PSHC1E8486   | ✓                   |                         | V             |
| 14          | Э     |       | 2/27/2002   |              |                     |                         |               |
| 15          | 2     | 2     | 2/27/2002   | PSHC1E848F   |                     |                         | V             |
| 16          | 2     | 3     | 2/27/2002   | PSHC1E8490   | <ul><li>✓</li></ul> | V                       |               |
| 17          | 1     | 3     | 2/27/2002   | PSHC1E8491   |                     |                         |               |
| 18          | 2     | 5     | 2/27/2002   | PSHC1E8492   |                     |                         |               |
| 19          | 1     | 1     | 2/27/2002   | PSHC1E8493   | ✓                   |                         |               |

Γ

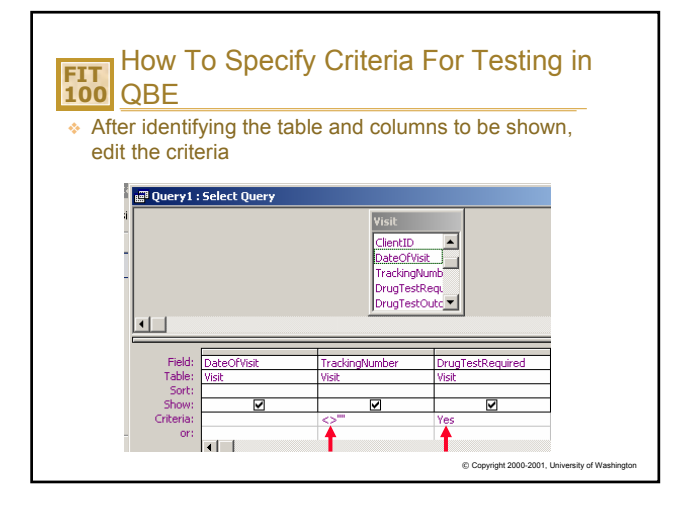

|                      | มบอ III แ   |              | uerv are v                                   | ISIDIE       |        |
|----------------------|-------------|--------------|----------------------------------------------|--------------|--------|
| Query1 : Select Quer |             |              | <u>.                                    </u> |              |        |
| TrackingNumber       | DateOfVisit | -<br>DrugTes |                                              |              |        |
| PSHC1E8481           | 2/27/2002   | V            |                                              |              |        |
|                      | 2/27/2002   |              |                                              |              |        |
|                      | 2/27/2002   |              |                                              |              |        |
| PSHC1E8484           | 2/27/2002   |              |                                              |              |        |
| PSHC1E8486           | 2/27/2002   | ×            |                                              |              |        |
|                      | 2/27/2002   |              |                                              |              |        |
| PSHC1E848F           | 2/27/2002   |              |                                              |              |        |
| PSHC1E8490           | 2/27/2002   | ✓            | 🗐 Ouery1 : Select Ouer                       | v            |        |
| PSHC1E8491           | 2/27/2002   |              | TrackingNumber                               | Date0fl/isit | DrugTe |
| PSHC1E8492           | 2/27/2002   | V            | ▶ BSH01E8481                                 | 2/27/2002    |        |
| PSHC1E8493           | 2/27/2002   |              | PSHC1E8486                                   | 2/27/2002    |        |
| PSHC1E8494           | 2/27/2002   | ×            | PSHC1E8490                                   | 2/27/2002    | ✓      |
| PSHC1E8495           | 2/27/2002   |              | PSHC1E8492                                   | 2/27/2002    |        |
| PSHC1E8496           | 2/27/2002   | Y            | PSHC1E8493                                   | 2/27/2002    |        |
| 1 0110120400         |             |              |                                              | 0.07.0000    |        |
| 1 0110120400         | 3/10/2002   |              | PSHC1E8494                                   | 2/2//2002    | •      |

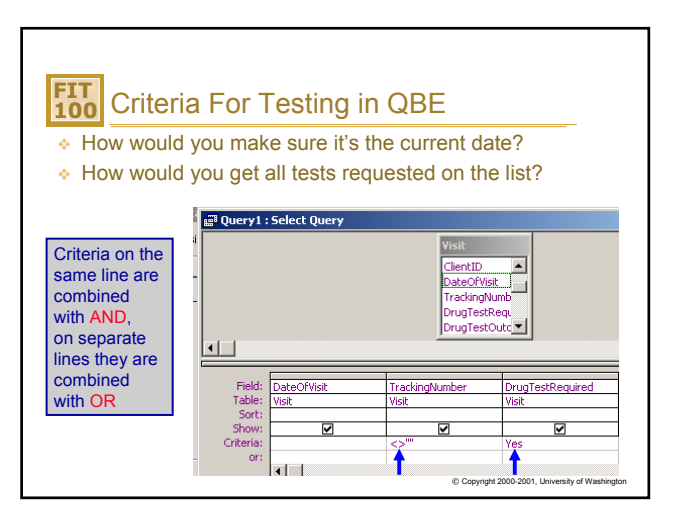

## **FIT** 100 Wrapping Up the PSHC Database

- \* Set the tracking number for ordered tests
- Build the Main Manifest query
- From the main manifest, build manifests for each test offered
- Labels and Reports can be built from the same manifest queries
- Build additional queries that will prompt a user for the date and recreate the virtual tables, allowing them to enter results returned from the labs.
  - Use the Visit table for these queries

© Copyright 2000-2001, University of Washington